## URMA University Records Management Application Updated October 2015

# **USING URMA**

## Section VI:

Entering Electronic (Standard or Research) Records on Removable Media

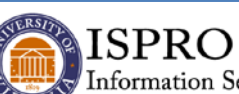

Information Security, Policy, and Records Office

records@virginia.edu wwwvirginia.edu/recordsmanagement

#### ENTERING ELECTRONIC RECORDS (STANDARD OR RESEARCH RECORDS)

Remember that there are two storage types available in URMA: Physical and Electronic. ELECTRONIC records are digital ones, including electronic office documents, electronic mail (email), data in application databases, etc.

If you are entering ELECTRONIC records, you will need to know if these records are stored on **REMOVABLE MEDIA** (CDs, DVDs, USB sticks, internal hard drive of a laptop or desktop computer, external drive, etc.) or on a **SERVER/SERVICE** (a shared network drive).

If you need assistance determining any of the data needed to complete the entry, please contact your LSP or technical support person in your department.

#### **Electronic Records on Removable Media**

- Select **RECORDS** on the Item Type tabs menu.
- Click the down arrow on the CREATE and UPDATE action button and select CREATE.

| Admin Dashboard 🕲 Help 🛱 Print                                                                                                    | Logout    |  |  |  |
|----------------------------------------------------------------------------------------------------|-----------|--|--|--|
| URMA                                                                                                    |           |  |  |  |
| Research Projects Research Sponsors Attachments                                                                                                    |           |  |  |  |
| Organization Assigned Primary Contact Vendor Barcode Legacy Box Number URMA Tracking Number Description of Records Scheduled Disposition Date Date Search Clear (Rollover for Current Search) |           |  |  |  |
| Activity Search and View Create and Update Data Removz                                                                                                    | (5 items) |  |  |  |
| Storage Type Legacy Box Number Date Range - Beginning Date Range - Ending Scheduled Disposition Date Record Quick Description Hold Retention Current Location                                 | *         |  |  |  |

- The Create a New Record screen will appear.
- Select ELECTRONIC from the Storage Type drop down box.
- The screen below will be displayed. Notice that the only difference at this point is the addition of the field ELECTRONIC STORAGE TYPE.

| Home 🔊 Prefere                                                                                                    | nces 时 Labels 📄 Reports 🛃 Requests 🔑 Admin 🔯 Dashboard 🔘 Help 🗮 Print                                                                                                    | Logout      |
|----------------------------------------------------------------------------------------------------|----------------------------------------------------------------------------------------------------|-------------|
| URMA<br>Provered for<br>infoliax                                                                                                    |                                                                                                    |             |
| Create a new Record                                                                                                    | Save & New Save & View Save & Close Set Defa                                                                                                    | ults Cancel |
| Fields marked with an * are required.<br>*Storage Type:[<br>*Organization Assigned:<br>*Electronic Storage Type:[<br>*Record Type:] | Electronic  IT-Info. Sec'ty. Pol. & Recds  Standard  Standard                                                                                                    | E           |
| Records Series Assistance:<br>Records Series:                                                                                       | No                                                                                                    |             |
|                                                                                                    | Record Series Number       Record Series Name       Record Series Description       Official Recordseep       Schedule Category       Office(s) Involved         Search Here: | Clear       |
| Description of Records:                                                                                                    |                                                                                                    |             |
| Identifying Number:<br>*Date Range - Beginning:<br>*Date Range - Ending:<br>Potostion Trigger Date:                                 | iii mm/dd/yyyy<br>iii mm/dd/yyyy                                                                                                    |             |

Using the drop down arrow, select **Removable Media** for the Electronic Storage Type.

| 🚔 Home 🔗 Preferences 🐺 Labels 😭 Reports 🛃 Requests 🖉 Admin 🖾 Dashboard 🎯 Help 🗮 Print                       | Dogout                                                  |
|----------------------------------------------------------------------------------------------------|---------------------------------------------------------|
| URMA<br>Preventing<br>militainax                                                                            |                                                         |
| Create a new Record                                                                                         | Save & New Save & View Save & Close Set Defaults Cancel |
| ſ                                                                                                    | ^                                                       |
| Fields marked with an * are required.                                                                       |                                                         |
| *Storage Type: Electronic -                                                                                 |                                                         |
| *Organization Assigned: IT-Info. Sec'ty, Pol., & Recds                                                      |                                                         |
| *Electronic Storage Type: Removable Media 💌                                                                 |                                                         |
| *Size:                                                                                                    | E                                                       |
| *Units:                                                                                                    |                                                         |
| *Data Custodian:                                                                                            |                                                         |
| *Record Type: Standard                                                                                      |                                                         |
| Records Series:                                                                                             |                                                         |
| Record Series Number Record Series Name Records Series Official                                             | Recordkeeper Schedule Category Office(s) Involved       |
| Search Here:                                                                                                |                                                         |
| Current Search: There is no current Records Series query. To search Records Series, enter your criteria and | d click the Search button.                              |
|                                                                                                    |                                                         |
| Description of Records:                                                                                     |                                                         |
|                                                                                                    |                                                         |
|                                                                                                    |                                                         |
| Identifying Number:                                                                                         |                                                         |

At this point, you will need to enter the

SIZE (a number limited to 9 digits),

UNITS (KB, MB, GB, TB),

DATA CUSTODIAN (where the removable media is actually stored).

Please note that the remaining fields are identical to those used when entering PHYSICAL Records. If you are entering Electronic Standard Records, refer back to Section IV (Entering Physical Standard Records) and follow those instructions if you need assistance in completing the remaining fields. If you are entering Electronic Research Records, refer back to Section V (Entering Physical Research Records) and follow those instructions if you need assistance in completing the remaining fields.